# intelbras

Guia de instalação

IV 7010 HS

## intelbras

#### IV 7010 HS Videoporteiro

Parabéns, você acaba de adquirir um produto com a qualidade e segurança Intelbras.

O videoporteiro IV 7010 HS possui capacidade para até quatro canais de vídeo. Com isso, é possível posicionar as câmeras de forma a ampliar a visão da área externa, permitindo a visualização de até quatro ambientes distintos. O módulo interno de 7", com display TFT LCD com proporção de 16:9 (mesma das telas de cinema), permite a visualização das imagens em ângulos de até 70° sem distorção de cores. O videoporteiro permite inúmeras configurações, inclusive conectá-lo com centrais de alarme, DVRs (gravadores digitais de vídeo) e PABX (central telefônica). Os LEDs infravermelhos possibilitam a captação de imagens mesmo em ambientes sem iluminação, e cada módulo externo possui duas saídas para fechaduras.

## Índice

| 1. Especificações técnicas                                                                                       | 5                                 |
|----------------------------------------------------------------------------------------------------|-----------------------------------|
| 1.1. Módulo interno                                                                                              |                                   |
| 1.2. Módulo externo                                                                                              |                                   |
| 2. Características                                                                                               | 5                                 |
| 3. Acessórios                                                                                                    | 6                                 |
| 4. Produto                                                                                                    | 6                                 |
| 4.1. Módulo interno                                                                                              |                                   |
| 4.2. Módulo externo                                                                                              |                                   |
| 5. Fixação                                                                                                    | 10                                |
| 5.1. Módulo interno                                                                                              |                                   |
| 5.2. Módulo externo                                                                                              |                                   |
| 6. Instalação                                                                                                    | 13                                |
| 6.1. Cabeamento                                                                                                  |                                   |
| 6.2. Instalação de áudio e vídeo                                                                                 |                                   |
| 6.3. Alimentação                                                                                                 |                                   |
| 6.4. Instalação de fechadura                                                                                     |                                   |
| 6.5. Instalação com câmeras extras                                                                               |                                   |
| 6.6. Configuração do módulo externo através das chaves S1 e S2                                                   |                                   |
| 6.7. Configuração através do jumper JP1                                                                          |                                   |
| 6.8. Operação                                                                                                    |                                   |
| 7. Programações menu Ajustar                                                                                     | 21                                |
| 7.1. Ajuste de brilho                                                                                            |                                   |
| 7.2. Ajuste da cor                                                                                               |                                   |
| 7.3. Ajuste da recepção do viva-voz ou ajuste do volume da campainha                                             |                                   |
| 7.4. Modo Não perturbe                                                                                           |                                   |
| 8. Programações básicas                                                                                          | 22                                |
| 8.1. Modo sequenciamento das câmeras                                                                             |                                   |
| 8.2. Desabilitar o modo de sequenciamento das câmeras                                                            |                                   |
| 8.3. Tempo de exibição no modo de sequenciamento                                                                 |                                   |
| 8.4. Volume da campainha                                                                                         |                                   |
| 8.5. Tipos de campainha                                                                                          |                                   |
| 9. Programações avançadas                                                                                        | 24                                |
| 9.1. Senha interna de acionamento das fechaduras                                                                 |                                   |
| 9.2. Apagar/cancelar senha interna de abertura de fechadura, restaurar senha de acesso de fechadura por telefone | do telefone e senha de abertura24 |
| 9.3. Programação de desligamento das chamadas                                                                    |                                   |
| 9.4. Programação de tempo de retardo para indicação de porta aberta                                              |                                   |
| 9.5. Programação do número de toques da campainha                                                                |                                   |
| 9.6. Programação de atendimento automático via telefone                                                          |                                   |
| 9.7. Desabilitar o atendimento automático                                                                        |                                   |
| 9.8. Habilitar a entrada Vídeo 4 como saída de vídeo                                                             |                                   |
| 9.9. Desabilitar Vídeo 4 como saída de vídeo                                                                     |                                   |

| 10. Instalação Siga-me                     |    |
|--------------------------------------------|----|
| 11. Programação da função Siga-me          | 27 |
| 12. Habilitar o Siga-me                    | 28 |
| 13. Acionamento das fechaduras via Siga-me | 28 |
| 14. Reset geral                            | 28 |
| 15. Dúvidas frequentes                     | 28 |
| Gabarito de furação                        | 29 |
| Termo de garantia                          | 31 |

#### 1.1. Módulo interno

| Item                                | Descrição                                                     |
|-------------------------------------|---------------------------------------------------------------|
| Tecnologia do display               | TFT – LCD widescreen                                          |
| Tamanho da tela                     | 7"                                                            |
| Formato da tela                     | 16:9                                                          |
| Resolução                           | 800 (H) × 480 (H) RGB                                         |
| Contraste                           | 400:1                                                         |
| Brilho                              | 200 cd/m <sup>2</sup>                                         |
| Ângulo de visão                     | 70°                                                           |
| Dimensões (L $\times$ A $\times$ P) | 26,19 × 18,81 × 6,06 cm                                       |
| Tensão de operação                  | Rede 90 a 240 Vac (automática) ou fonte externa de 12 Vdc/1 A |
| Frequência de operação              | 50/60 Hz                                                      |
| Temperatura de operação             | -10 °C a 50 °C                                                |
| Consumo                             | 5 W (em uso)                                                  |
| Peso                                | 658 g                                                         |

#### 1.2. Módulo externo

| Item                                | Descrição                                                     |
|-------------------------------------|---------------------------------------------------------------|
| Câmera                              | Pinhole 1/4"                                                  |
| Lente                               | 3,7 mm                                                        |
| Resolução horizontal                | 580 linhas                                                    |
| Iluminação mínima - modo colorido   | 1,5 lx                                                        |
| Iluminação mínima - modo P&B        | 0,2 lx                                                        |
| LEDs infravermelhos                 | 2                                                             |
| Abertura                            | Fechadura elétrica: 12 V/1 A                                  |
|                                     | Acionamento relé NA/NF (portão de garagem): 24 V/1 A          |
| Tensão de operação                  | Rede 90 a 240 Vac (automática) ou fonte externa de 12 Vdc/1 A |
| Frequência de operação              | 50/60 Hz                                                      |
| Temperatura de operação             | -10 °C a 50 °C                                                |
| Dimensões (L $\times$ A $\times$ P) | $10,7 \times 16 \times 5$ cm                                  |
| Consumo                             | 4 W (em uso)                                                  |
| Peso                                | 273 g                                                         |

## 2. Características

- » Permite visualizar até quatro câmeras (1 do produto e até 3 câmeras adicionais).
- » Função Siga-me: encaminha a chamada para um telefone e aciona as fechaduras remotamente.
- » Abre até duas fechaduras: elétrica e portão de garagem.
- » Saída de vídeo para televisores e gravadores de imagens (DVRs).
- » Imagens 24 horas por dia na tela.
- » Uso em parede.
- » Aviso sonoro de portão aberto.
- » Interface com gravadores digitais de vídeo (DVRs), televisores, PABX (central telefônica) e centrais de alarme.<sup>1</sup>
- » Visualização das imagens em modo Sequência e Temporizado, ou seja, é possível programar quais câmeras aparecerão no monitor e por quanto tempo.
- » Função Não perturbe: é possível configurar o produto para não tocar a campainha por determinado período.
- » Evita a abertura acidental das fechaduras: mediante senha pré-configurada no módulo interno.
- » Quatro tipos de toques de campainha e quatro opções de volume.
- » LEDs infravermelhos no módulo externo para melhorar a visão noturna.
- » Ajuste vertical do ângulo da câmera.
- » Acionamento de fechadura por botoeira.

» Função Tamper, quando o módulo externo for violado (retirada da tampa frontal) o videoporteiro irá emitir um alarme sonoro.<sup>2</sup>

<sup>1</sup> O videoporteiro permite integração com DVRs que possuam conexão analógica, não sendo possivel a integração com dispositivos com tecnologia HDCVI, HDTVI ou AHD.

<sup>2</sup> O módulo externo só emitirá sinal sonoro de violação após transcorrer 5 minutos do fechamento da tampa frontal.

## 3. Acessórios

O videoporteiro pode ser instalado com diversos equipamentos do mercado.

- » Extensão de áudio: modelo IV 7000 EA Intelbras.
- » Extensão de vídeo: modelos IV 7000 HS IN, IV 7000 HF IN e IV 4000 HS IN Intelbras.
- » Módulo externo: modelos IV 7000 e IV 7000 ME Intelbras.
- » Centrais de alarme.
- » Centrais de PABX (central telefônica).
- » Câmeras de vídeo analógicas.
- » Fechaduras elétricas.
- » Fechadura-eletroímã (alimentada via fonte carregadora).
- » Automatizadores de portão.
- » Gravadores digitais de vídeo (DVR) com conexões de sinal de vídeo composto.<sup>1</sup>
- » Televisores.

Confira no site da Intelbras os produtos e modelos ideais para a sua necessidade.

<sup>1</sup> O videoporteiro permite integração com DVRs que possuam conexão analógica, não sendo possivel a integração com dispositivos com tecnologia HDCVI, HDTVI ou AHD.

## 4. Produto

#### 4.1. Módulo interno

#### Vista frontal

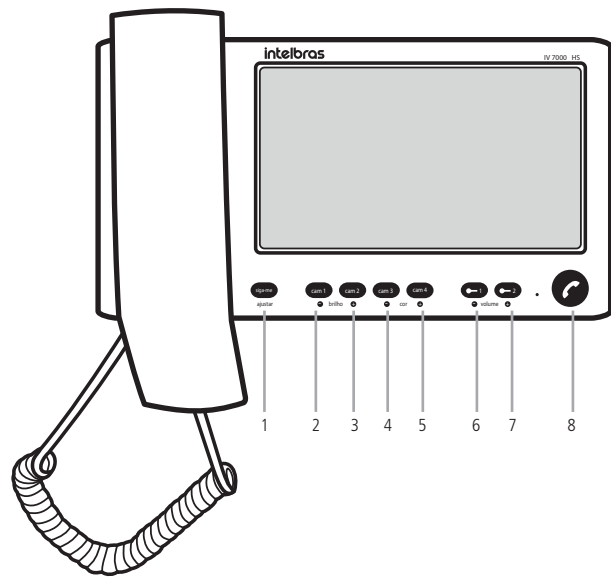

Vista frontal

- 1. Tecla Siga-mel Ajustar
- 2. Tecla Câmera 1/Ajuste brilho --
- 3. Tecla Câmera 2/Ajuste brilho +
- 4. Tecla *Câmera 3/Ajuste cor* 5. Tecla *Câmera 4/Ajuste cor* +
- 7. Tecla Fechadura 2/ Ajuste volume +
- 8. Tecla Viva-voz/Não perturbe
- 6. Tecla Fechadura 1/Ajuste volume –

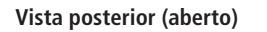

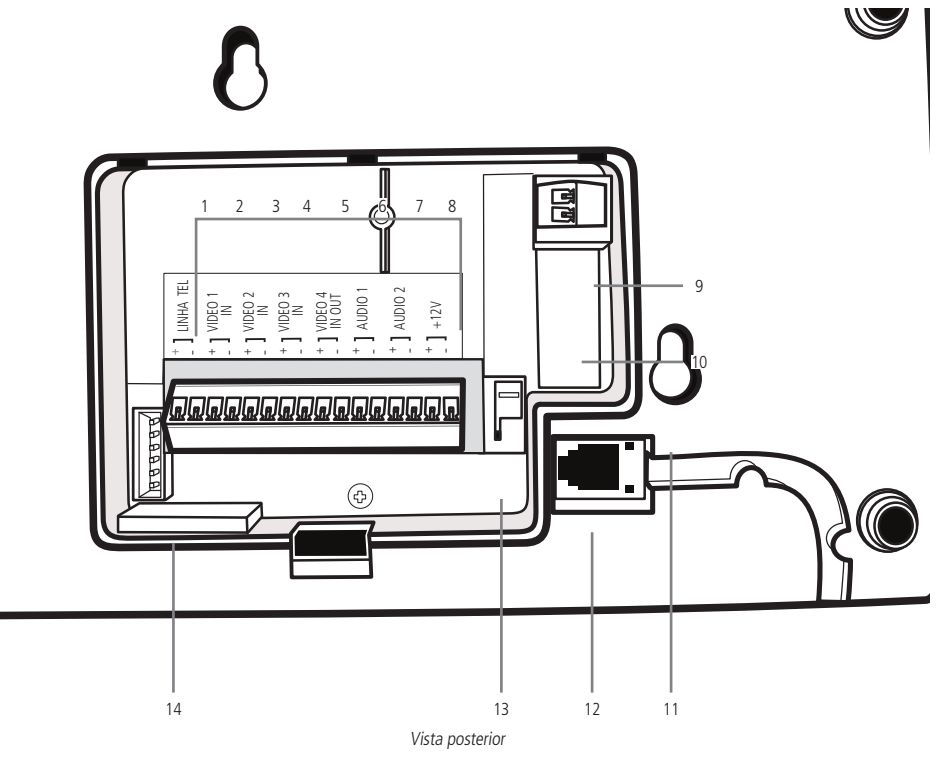

- 1. Entrada para linha telefônica
- 2. Entrada de vídeo do porteiro externo 1
- 3. Entrada de vídeo do porteiro externo 2/câmera 2
- 4. Entrada de vídeo da câmera 3
- 5. Entrada/saída de vídeo da câmera 4
- 6. Áudio do porteiro externo 1
- 7. Áudio do porteiro externo 2

- 8. Entrada para fonte externa (12 Vdc/1 A)
- 9. Entrada para rede elétrica (90 a 240 Vac)
- 10. Fusível 250 V/ 500 mA
- 11. Furo de fixação
- 12. Conexão monofone
- 13. Aterramento
- 14. Conector gravação de software

#### 4.2. Módulo externo Vista frontal

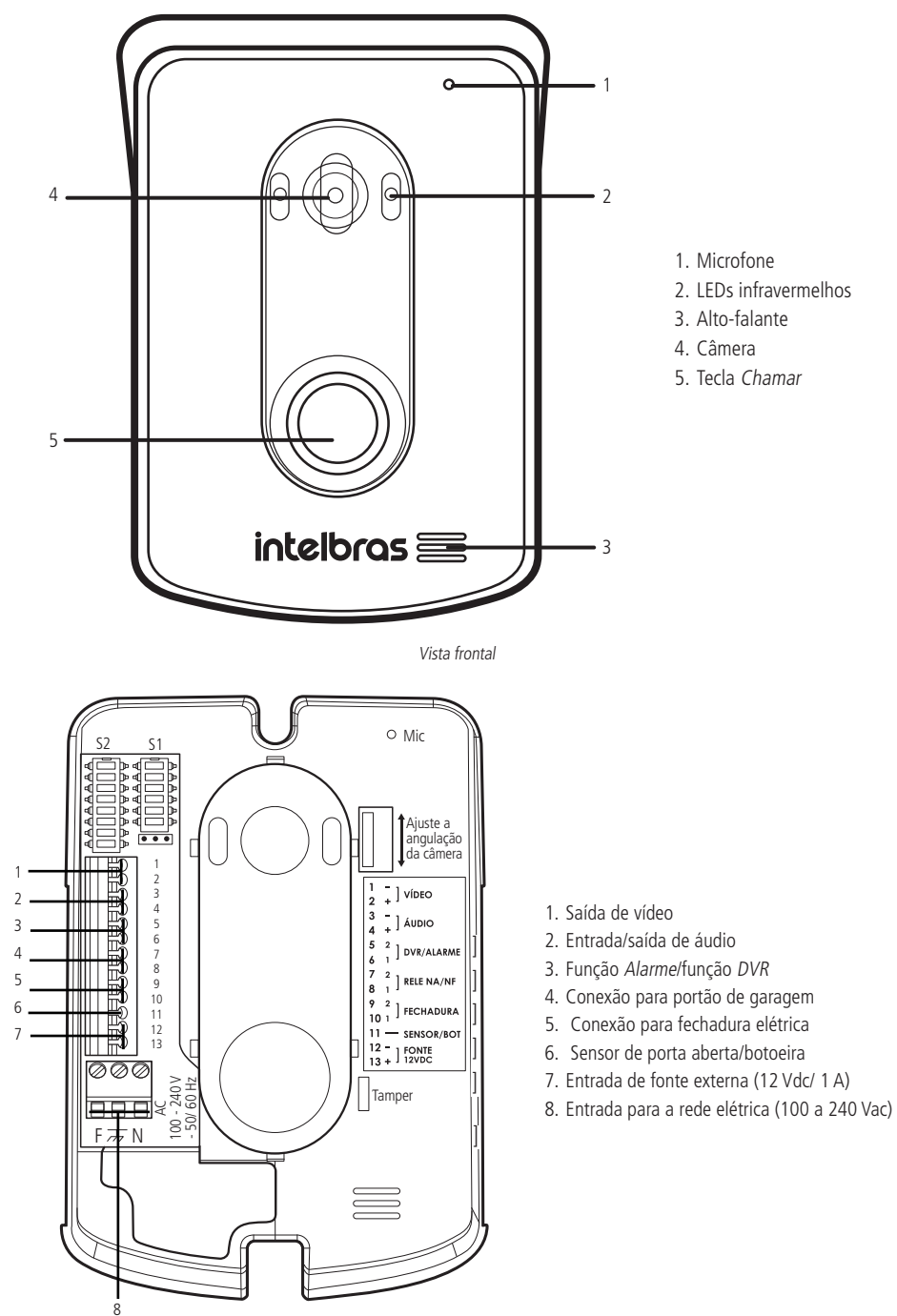

## 5. Fixação

Ao realizar a fixação/instalação do produto na parede, verifique a altura ideal para a visualização da imagem de acordo com a sua necessidade, certificando-se de que essa instalação não prejudique a comunicação do produto. A altura média de instalação do módulo interno é de 160 cm.

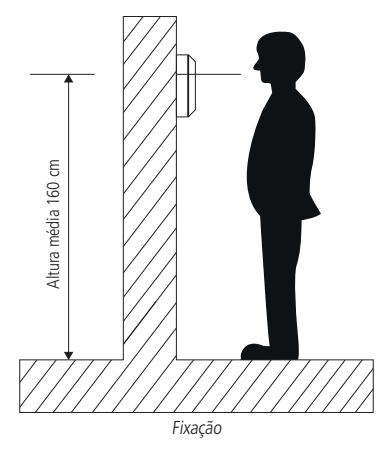

Atenção: evite a passagem do cabo em tubulações onde já existam outros tipos de cabo, como rede elétrica, internet, CFTV, cerca elétrica, etc. Dê preferência para tubulações exclusivas para os cabos do videoporteiro.

#### 5.1. Módulo interno

#### Instalação na parede

Utilize o gabarito para realizar as furações. As buchas que acompanham o produto possuem 6 mm de diâmetro.

1. Após retirar a tampa de proteção traseira, conecte os cabos e recoloque a tampa. Encaixe o módulo interno nos parafusos fixados na parede;

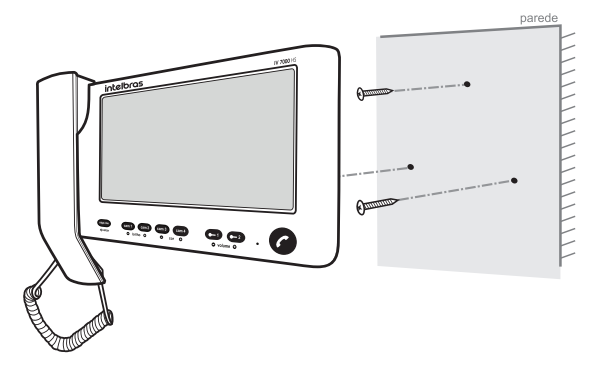

2. Desloque o módulo interno para baixo até encaixar.

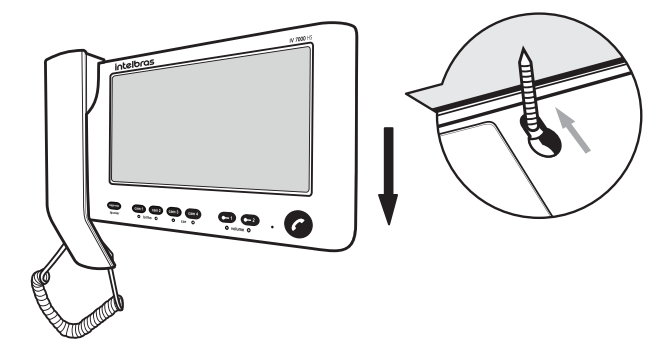

#### 5.2. Módulo externo

#### Instalação na parede

1. Retire a tampa frontal do produto, para isso utilize uma chave Philips para remover o parafuso da parte inferior;

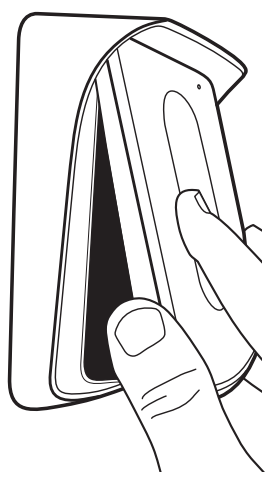

- 2. Apoie o produto no local de instalação e, com o auxílio de um lápis ou caneta, marque o local onde será feita a furação para fixação do produto;
- 3. Insira todos os cabos de instalação pela passagem de cabos da tampa posterior do produto, que será parafusada no local da instalação;

4. Parafuse a base no local escolhido para a instalação.

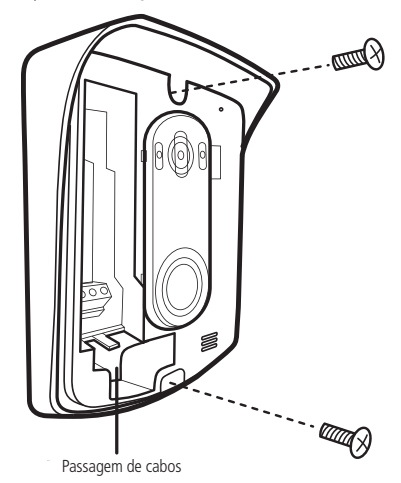

#### Instalação em caixa 4×2

- 1. Retire o espelho da caixa 4×2 e fixe o parafuso superior na caixa;
- Insira todos os cabos de instalação pela passagem de cabos da tampa posterior do produto, que será parafusada no local da instalação;
- Posicione o produto de forma que a posição central de fixação encaixe no parafuso. Em seguida, desloque o módulo externo para baixo até encaixar e fixe o parafuso inferior para finalizar a instalação;

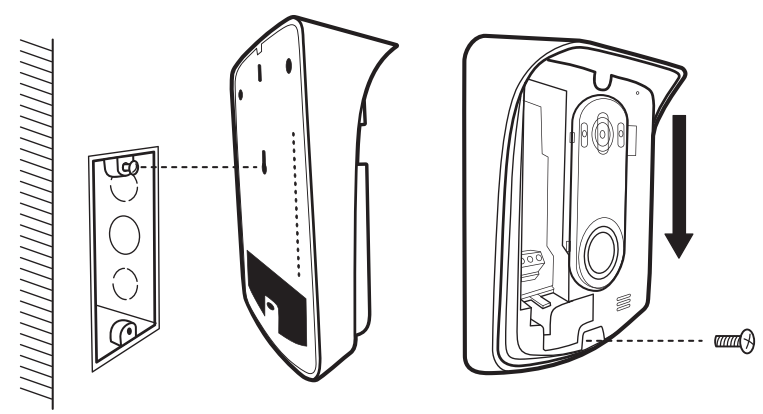

- 4. Instale os cabos nos conectores do módulo externo. Para mais detalhes, ver seção 6.2. Instalação de áudio e vídeo;
- 5. Certifique-se de que todos os cabos utilizados na instalação estejam devidamente presos ao conector;
- 6. Configure o produto e ajuste o ângulo da câmera de acordo com a necessidade;
- 7. Segure a tampa de maneira inclinada até encaixar a parte superior do produto, empurre a parte inferior até encaixar;

8. Finalize a instalação fechando o último parafuso do produto no local indicado na figura a seguir:

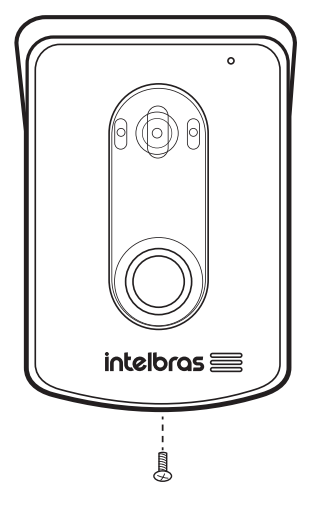

## 6. Instalação

#### 6.1. Cabeamento

#### Instalação em até 100 metros

A instalação do cabo entre o módulo interno e o módulo externo deve ter no máximo 100 m de comprimento utilizando apenas 4 fios. Conforme a imagem a seguir, interligue o par de fios do áudio (áudio + e áudio -) e o par de fios do vídeo (vídeo + e vídeo -) entre os módulos interno e externo. Certifique-se de que a polaridade esteja correta.

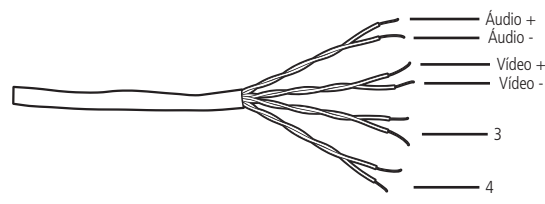

Instalação até 100 metros com cabo UTP

Obs.: caso não instale alguma câmera adicional, os pares de fio 3 e 4 não terão função na instalação do produto.

- Atenção: » A utilização do cabo ideal irá garantir o funcionamento do produto. Para instalação desse videoporteiro recomenda-se o uso de cabos homologados pela Anatel do tipo UTP CAT4 ou CAT5 utilizados em instalações de rede. Como referência, um cabo homologado deve ter uma impedância de, aproximadamente, 10 Ω a cada 100 metros de cabo. Um exemplo de cabo validado nos testes do produto é o cabo da marca Furukawa®.
  - » A instalação entre o módulo externo e o último módulo interno não deve ultrapassar a distancia máxima de 100 metros, de forma a garantir a qualidade do funcionamento do produto.
  - » Quando instalados 2 módulos externos utilize um cabo exclusivo para os canais de áudio e outro cabo exclusivo para os canais de vídeo, mantendo-os isolados.

#### Entre o módulo interno e a câmera extra

Utilize cabo com bitola de no máximo 1,5 mm², preferencialmente cabo UTP. Na extremidade da câmera utilize um balun para filtro de linha.

#### Entre módulo externo e fechaduras

Recomenda-se um cabo de bitola 1,5 mm<sup>2</sup> com distância máxima de instalação de 50 m do módulo externo.

#### Instalação botoeira

Recomenda-se a instalação de botoeira com cabo de bitola mínima de 1,0 mm<sup>2</sup> instalado a uma distância máxima de 100 m.

#### Rede AC (100-240 Vac)

Instale a rede elétrica utilizando um cabo com bitola máxima de 2,5 mm<sup>2</sup> para o módulo externo e um cabo com bitola máxima de 1,5 mm<sup>2</sup> para o módulo interno.

Atenção: realize a passagem dos cabos de instalação em tubulações exclusivas para o videoporteiro, isso evita que outros dispositivos gerem ruídos prejudicando a qualidade de áudio e vídeo. Utilize cabos de rede UTP homologados pela Anatel para a instalação. A correta instalação do produto evita que a qualidade de seu funcionamento seja prejudicada.

Obs.: a alimentação dos módulos internos e externos é individual.

#### 6.2. Instalação de áudio e vídeo

A instalação mais simples do sistema do videoporteiro IV 7010 HS consiste em conectar um monitor IV 7000 HS a um porteiro IV 7000 ME, conforme a figura a seguir:

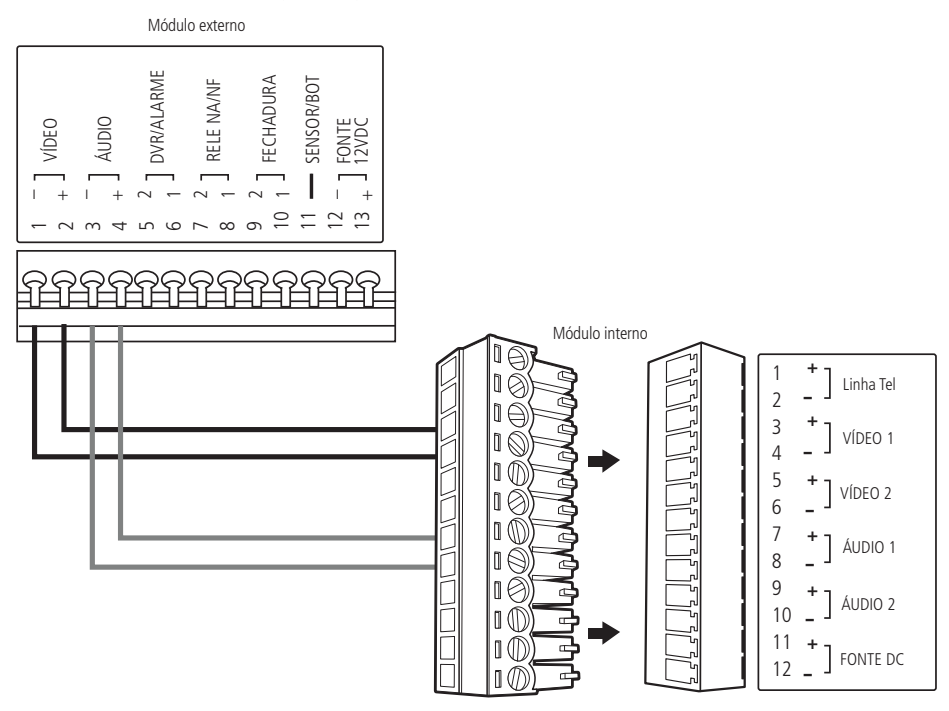

Instalação de áudio e vídeo

Obs.: retire o conector com o auxílio de uma chave de fenda.

- » Áudio: ligue os pontos +Áudio 1 e –Áudio 1 do módulo interno nos pontos +Áudio e –Áudio do módulo externo, respeitando as polaridades.
- » Vídeo: ligue os pontos +Vídeo 1 e -Vídeo 1 do módulo interno nos pontos +Vídeo e -Vídeo do módulo externo, respeitando as polaridades.

O videoporteiro IV 7010 HS permite a instalação de até 2 extensões de vídeo e três extensões de áudio IV 7000 EA. Para instalação das extensões, consulte o manual do usuário no site *www.intelbras.com.br*.

Atenção: » Evite choque elétrico, certifique-se de que a rede elétrica esteja desenergizada durante a instalação.

- » Cada módulo necessita ser alimentado com rede AC ou fonte externa DC individualmente.
- » O alarme de violação do módulo externo (Tamper) só será acionado após transcorrer 5 minutos do fechamento da tampa frontal do módulo externo, ou seja, durante a instalação o alarme não irá soar.

Obs.: para toda conexão deve-se verificar a polaridade do áudio e vídeo.

#### 6.3. Alimentação

#### Alimentação com rede elétrica AC

Diretamente com a tensão AC da rede elétrica (100-240 Vac) conectada aos bornes do conector AC de cada módulo.

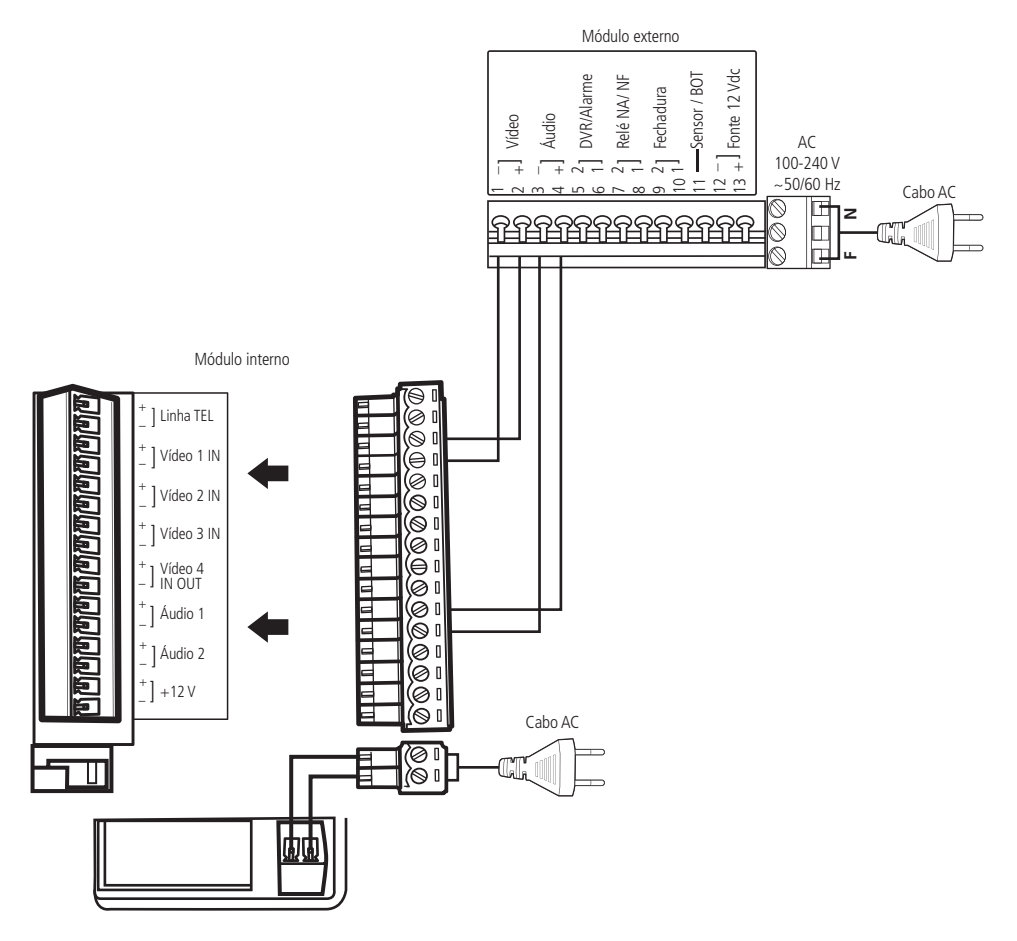

Instalação básica em AC

Atenção: as fontes externas DC, o cabo para ligação em AC e o cabo UTP não acompanham o produto.

#### Alimentação com fonte externa DC

Alimentação realizada com fonte externa de 12 Vdc/1 A.

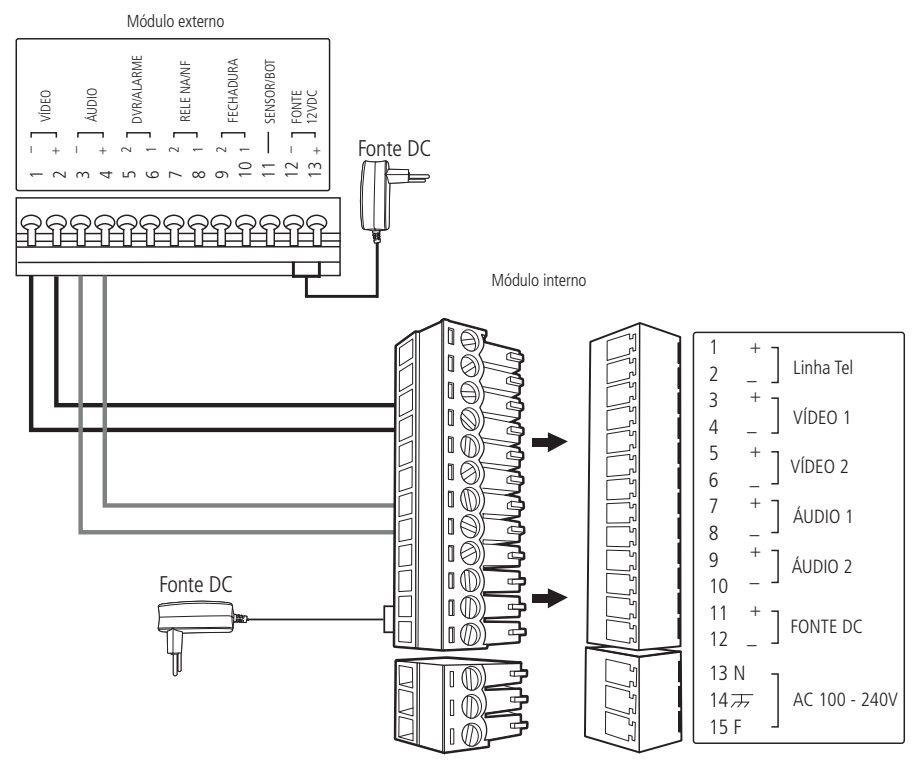

Instalação básica em DC

Atenção: as fontes externas DC e o cabo UTP não acompanham o produto.

#### 6.4. Instalação de fechadura

» Fechadura 1 (fechadura elétrica): acionamento de fechaduras, travas ou fechos elétricos de 12 V até 15 W. Se desejar é possível instalar uma botoeira.

Para habilitar o uso da botoeira posicione a chave 7 do S2 na posição *On* (verifique a configuração no item *6.7. Configuração do módulo externo através das chaves S1 e S2* deste guia).

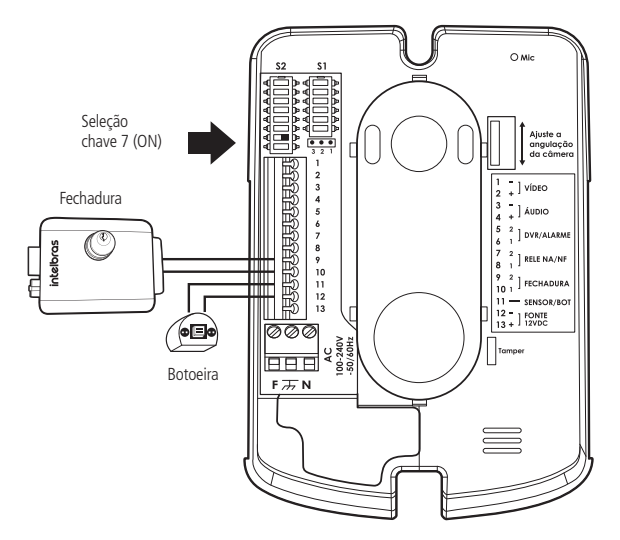

Instalação de fechadura 1

Recomenda-se bitola de 1,5 mm<sup>2</sup> para distâncias de até 50 m entre a fechadura e o módulo externo.

» Fechadura 2 (portão de garagem): utilizada para acionamento de portão de garagem ou fechadura magnética (via fonte carregadora). Essa entrada é configurada no jumper JP1 como Normalmente Aberta NA (posição do jumper 1 e 2 – padrão de fábrica) e Normalmente Fechada NF (posição do jumper 2 e 3).

**Obs.:** opcionalmente, pode-se instalar uma botoeira em paralelo com a saída FB.

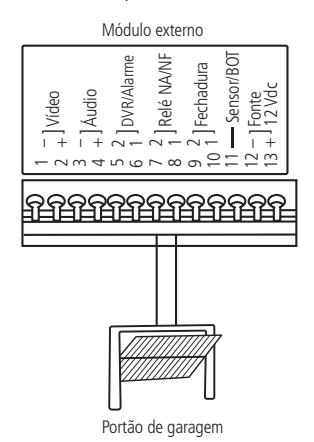

Instalação do portão de garagem

**Obs.:** os dois pares de fios que são conectados nos contatos 7 e 8 do módulo externo devem ser ligados nos contatos de botoeira da interface do portão de garagem.

#### 6.5. Instalação com câmeras extras

Ao instalar uma câmera extra na posição *Cam 2*, instale com um cabo par trançado, preferencialmente cabo UTP, e instale um balun passivo junto à câmera para evitar ruídos na imagem.

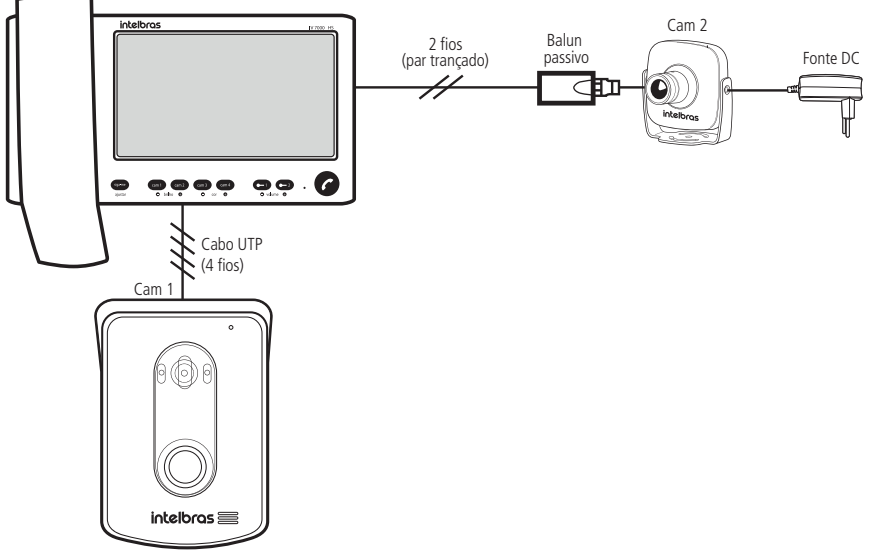

Instalação de uma câmera extra

**Obs.:** não é necessário instalar um balun passivo junto ao módulo interno na posição Cam 2, pois o produto já possui um balun nessa posição.

Quando optar por instalar câmeras extras nas posições 3 e/ou 4, faça a instalação com cabo par trançado, preferencialmente cabos UTP homologados pela Anatel, ou cabo coaxial. A imagem a seguir ilustra a instalação da câmera 3 com cabo de par trançado e a câmera 4 com cabo coaxial.

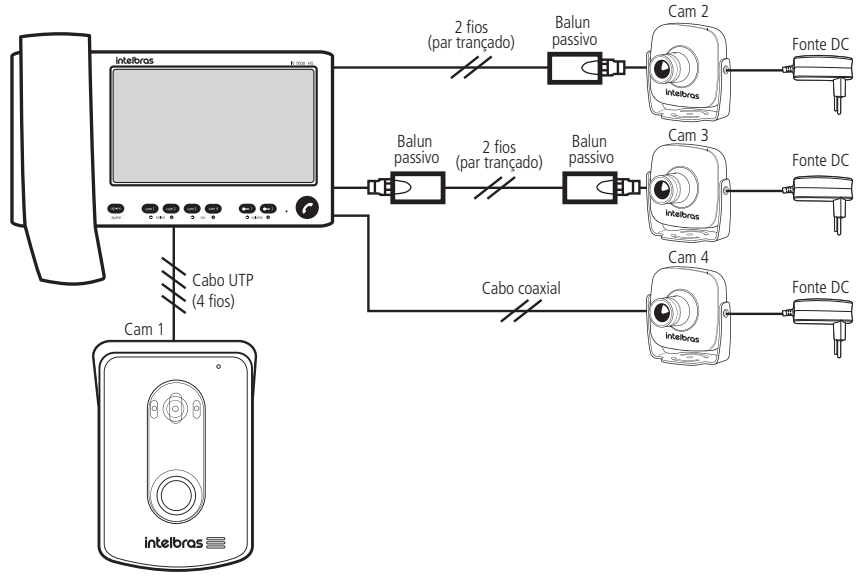

**Obs.:** ao utilizar cabo UTP para a conexão das câmeras, opte por baluns para filtro de vídeo. As fontes externas DC e os cabos de instalação não acompanham o produto.

#### Utilização de fechadura 2 (contato seco) para acionamento de fechadura elétrica

Outra facilidade é a possibilidade de ligação de uma segunda fechadura elétrica acionada pelo contato do relé (NA/NF). Sempre que realizar esse tipo de instalação, coloque o pino 6 da chave 2 na posição ON e o jumper JP1 na posição 1-2 (NA – Normalmente Aberto), conforme a imagem a seguir.

Atenção: a fonte externa utilizada neste cenário pode ser de 12 Vdc ou 12 Vac. Observe a especificação da fechadura para a escolha da fonte, garantindo que ela possa suprir a corrente da fechadura.

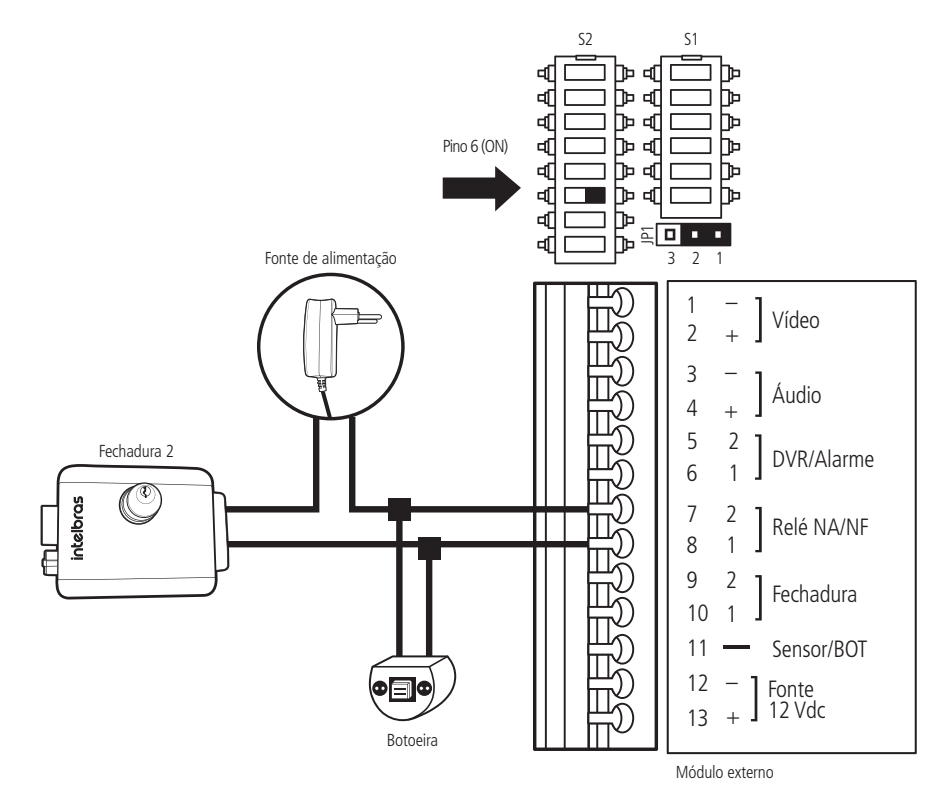

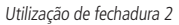

Obs.: opcionalmente pode-se instalar uma botoeira em paralelo, conforme indicado, com a saída relé NA/NF.

#### 6.6. Instalação de sensor de porta aberta

Para maior segurança/comodidade, é possível a instalação de um sensor de abertura de porta, do tipo NF (Normalmente Fechado), para indicação de porta aberta. Uma vez que a porta esteja aberta, o módulo externo passará a se comunicar com o módulo interno, emitindo um alarme e informando o status de porta aberta para o usuário.

#### Instalação

Para instalar o sensor de abertura, conecte os fios do sensor na entrada Sensor / Bot e Áudio + do módulo externo (pinos 4 e 11) e mova o pino 8 da chave S2 para a posição ON (ligado).

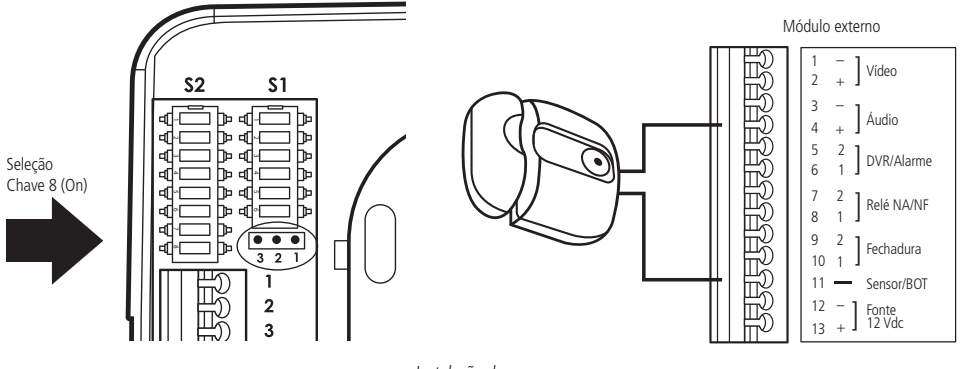

Instalação do sensor

**Obs.:** para maior comodidade, é possível configurar o tempo de espera para disparo do alarme de indicação de porta aberta. Para configurar essa facilidade verifique o item 9.4. Programação de tempo de retardo para indicação de porta aberta deste manual.

#### 6.7. Configuração do módulo externo através das chaves S1 e S2

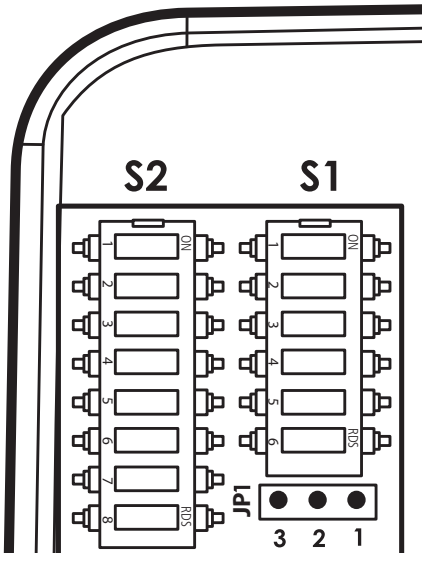

#### Chave S1

- 1. Ajuste de áudio TX
- 2. Ajuste de áudio TX
- 3. Ajuste de áudio RX
- 4. Ajuste de áudio RX
- 5. Prioridade de transmissão
- 6. Liga/desliga LED da tecla

#### Chave S2

- 1. Função DVR
- 2. Função DVR
- 3. Função Alarme
- 4. Função Alarme
- 5. Tempo de acionamento da fechadura 1
- 6. Tempo de acionamento da fechadura 2
- 7. Botoeira
- 8. Sensor de porta aberta

#### 6.8. Configuração através do jumper JP1

- » Posição 1 e 2: NA Contato seco Normalmente Aberto (padrão de fábrica).
- » Posição 2 e 3: NF Contato seco Normalmente Fechado.

| Pino  |                                                         | Configuração do módulo externo através da chave S1                                              |
|-------|---------------------------------------------------------|-------------------------------------------------------------------------------------------------|
| 1 e 2 |                                                         | Volume máximo: pinos 1 e 2 abertos (Off) - padrão de fábrica                                    |
|       | Volume TX                                               | Volume médio-alto: pino 1 fechado (On) e 2 aberto (Off)                                         |
|       |                                                         | Volume médio-baixo: pino 1 aberto (Off) e 2 fechado (On)                                        |
|       |                                                         | Volume baixo: pinos 1 e 2 fechados (On)                                                         |
| 3 e 4 | Volume RX                                               | Volume baixo: pinos 3 e 4 abertos (Off)                                                         |
|       |                                                         | Volume médio-baixo: pino 3 fechado (On) e pino 4 aberto (Off)                                   |
|       |                                                         | Volume médio-alto: pino 3 aberto (Off) e pino 4 fechado (On) - padrão de fábrica                |
|       |                                                         | Volume máximo: pinos 3 e 4 fechados (On)                                                        |
| 5     | Nível de prioridade de TX e RX                          | Fechado (On): dá prioridade para a transmissão. Para ambientes com pouco ruído                  |
|       |                                                         | Aberto (Off): dá prioridade para a recepção. Para ambientes com muito ruído (padrão de fábrica) |
| 6     | Habilita/desabilita LED do teclado do<br>módulo externo | Aberto (Off): LED teclado aceso com baixa intensidade durante o modo de stand by                |
|       |                                                         | Fechado (On): LED teclado apagado durante o modo de stand by                                    |

| Pino  | Configuração do módulo externo através da chave S2  |                                                                                           |
|-------|-----------------------------------------------------|-------------------------------------------------------------------------------------------|
| 1 e 2 | Configuração da saída Aux (DVR)                     | DVR: chaves 1 e 2 fechadas (On) e chaves 3 e 4 abertas (Off)                              |
| 3 e 4 | Configuração da saída Aux (alarme)                  | Alarme: chaves 3 e 4 fechadas (On) e chaves 1 e 2 abertas (Off)                           |
| 5     | Modificação do tempo de acionamento da<br>fechadura | Aberta (Off): tempo = 1 segundo (padrão de fábrica)                                       |
|       |                                                     | Fechada (On): tempo = 3 segundos                                                          |
| 6     | Modificação do tempo de acionamento do              | Aberta (Off): tempo = 0,5 segundo (padrão de fábrica)                                     |
|       | contato seco                                        | Fechada (On): tempo = 5 segundos                                                          |
| 7     | Função botoeira                                     | Aberta (Off): não funciona botoeira                                                       |
|       |                                                     | Fechada (On): possibilita a instalação de botoeira para acionamento da fechadura elétrica |
| 8     | Função sensor de porta aberta                       | Aberta (Off): desligada (não aciona alarme)                                               |
|       |                                                     | Fechada (On): aciona o alarme                                                             |

#### 6.9. Operação

A comunicação entre o módulo interno e o externo ocorre conforme descrito a seguir:

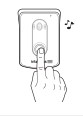

O visitante pressiona a tecla do módulo externo

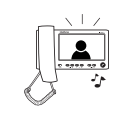

O módulo interno emitirá o som de chama e a imagem do visitante será exibida no monitor

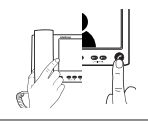

Faça o atendimento via monofone ou pressione a tecla principal para iniciar a conversa via viva-voz

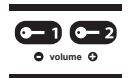

a tecla correspondente

Para abrir a fechadura (-1) (ex.: portão individual) ou (-2) (ex.: portão de garagem), pressione

## 7. Programações menu Ajustar

Através do menu *Ajustar*, é possível configurar o brilho, a cor, o volume de recepção do áudio do viva-voz e o volume da campainha, além de habilitar/desabilitar o modo *Não perturbe*. Para tanto, siga o procedimento:

- 1. Entre no menu *Ajustar* pressionando a tecla deme. A tecla ficará piscando e as teclas (am), (am),
- 2. Pressione as teclas de ajuste de acordo com as necessidades:
  - » cam1 e cam2: utilizadas para o ajuste do brilho da imagem.
  - » cam 3 e cam 4 : utilizadas para o ajuste da cor da imagem.
  - » 👝 e 🕞 : utilizadas para o ajuste do volume da recepção de áudio do viva-voz ou do volume da campainha.
  - » ( habilita ou desabilita o modo Não perturbe.

#### 7.1. Ajuste de brilho

Dentro do menu *Ajustar*, pressione gradativamente a tecla (am) para diminuir o brilho ou a tecla (am) para aumentar o brilho (- *Brilho +*). Ao final da excursão do ajuste do brilho, será emitida uma sinalização indicando o limiar do ajuste.

#### 7.2. Ajuste da cor

Dentro do menu *Ajustar*, pressione gradativamente a tecla **(am3)** para diminuir a cor ou a tecla **(am3)** para aumentar a cor (- *Cor +*). Ao final da excursão do ajuste da cor, será emitida uma sinalização indicando o limiar do ajuste.

#### 7.3. Ajuste da recepção do viva-voz ou ajuste do volume da campainha

- » Quando estiver em conversação, pressione gradativamente a tecla para diminuir o volume ou a tecla para aumentar o volume da recepção do viva-voz (- Vol +). Ao final do ajuste da recepção de áudio do viva-voz, será emitida uma sinalização indicando o limiar do ajuste.
- » Quando não estiver em conversação, pressione gradativamente a tecla para diminuir o volume ou a tecla para aumentar o volume da campainha (- Vol +). Ao final da excursão do ajuste do volume da campainha, será emitida uma sinalização indicando o limiar do ajuste.

**Obs.:** o volume de recepção do viva-voz e o volume da campainha têm o ajuste máximo como padrão de fábrica.

#### 7.4. Modo Não perturbe

A função Não perturbe permite que o usuário não seja incomodado por um intervalo de aproximadamente 6 horas.

Para habilitar o modo Não perturbe, siga o procedimento:

- 1. Dentro do menu *Ajustar*, pressione a tecla o programação pressionando a tecla o programação pressionando pressionando pressionando
- 2. Quando habilitada, a tecla 🕜 permanecerá ligada;
- 3. Para desabilitar a função, acesse o menu *Ajustar* e pressione a tecla 🕜 por três segundos. Será emitido um bipe de confirmação, indicando que a função *Não perturbe* foi desabilitada;
- 4. Para confirmar os ajustes e sair do modo Ajustar, pressione a tecla siga-me.

Atenção: ao habilitar a função Não perturbe, o produto não emitirá sons da campainha por aproximadamente seis horas. O produto sairá do modo Não perturbe nas seguintes situações:

- » Se o usuário entrar no modo Não perturbe e desabilitar a função, pressionando a tecla 🕜 por dois segundos.
- » Aproximadamente seis horas após habilitado o modo Não perturbe.
- » Se o usuário realizar o atendimento de uma chamada gerada por um visitante.
- » Se o usuário gerar uma chamada do módulo interno para o externo.

## 8. Programações básicas

As programações básicas são as mais usuais e são acessíveis de forma mais rápida e direta nas teclas (am), (am), (am) ou (am). Para programar, deve-se pressionar a tecla correspondente por 3 segundos e é possível realizar as seguintes programações:

- » cam 1 : escolha das câmeras da função sequencial.
- » cam2 : tempo de exibição das câmeras na função sequencial.
- » cam 3 : volume da campainha.
- » cam4 : tipo de campainha.

#### 8.1. Modo sequenciamento das câmeras

O videoporteiro IV 7010 HS pode exibir em sua tela imagens das câmeras a ele conectadas de forma automática e sequencial ou até mesmo exibir uma imagem constantemente. Para programar e habilitar o modo de sequenciamento das câmeras, siga o procedimento:

- 1. Pressione a tecla (am) por três segundos. Será emitido um bipe de confirmação e a tecla (piscará, juntamente com as teclas () e (-2;
- 2. Escolha as imagens a serem exibidas pressionando as teclas (am), (am2, (am3 ou (am4). As teclas acesas indicam que as imagens estão selecionadas;
- 3. Pressione a tecla 🕜 para encerrar/confirmar. As teclas 🕜, 📼 e 🖙 param de piscar e será emitido um bipe de confirmação.

Caso não seja acionada nenhuma tecla por 30 segundos, será emitido um bipe de erro e retorna-se à configuração anterior.

Pode-se programar apenas uma câmera no modo sequencial. Dessa forma, será exibida somente essa imagem, sem cortes.

Obs.: para visualizar mais de uma imagem na tela ao mesmo tempo, é necessário usar integração com DVR.

#### 8.2. Desabilitar o modo de sequenciamento das câmeras

- 1. Pressione a tecla (am) por três segundos. Será emitido um bipe de confirmação e a tecla (o piscará, juntamente com as teclas (c) e (c);
- 2. Pressione as teclas cam1, cam2, cam3 e cam4 até que todas estejam apagadas;
- 3. Pressione a tecla 🕜 para encerrar/confirmar. As teclas 🏈, 📼 e 📼 irão parar de piscar e um bipe de confirmação será emitido.

Caso não seja acionada nenhuma tecla por 30 segundos, será emitido um bipe de erro e retorna-se para a configuração anterior.

#### 8.3. Tempo de exibição no modo de sequenciamento

É possível configurar o tempo de exibição das câmeras para a função de sequenciamento. O tempo programado será o tempo de exibição das câmeras programadas para o sequenciamento. Para isso, siga o procedimento:

- 1. Pressione a tecla (2007) por três segundos. Será emitido um bipe de confirmação e a tecla (2007) irá começar a piscar, juntamente com os as teclas (2007);
- 2. Pressione a tecla correspondente ao tempo necessário:
  - » 4 segundos: pressione a tecla cam1.
  - » 6 segundos: pressione a tecla cam2.
  - » 8 segundos: pressione a tecla cam3.
  - » 10 segundos: pressione a tecla cam4.

A tecla correspondente ao tempo selecionado ficará acesa.

3. Pressione a tecla 🕜 para encerrar/confirmar o modo de programação do tempo de exibição. As teclas 🅜, 📼 e 📼 param de piscar e será emitido um bipe de confirmação.

Caso não seja acionada nenhuma tecla por 30 segundos, será emitido um bipe de erro e se sairá automaticamente desta configuração. Nessa condição, a configuração anterior será mantida.

#### 8.4. Volume da campainha

Para escolher um dos quatro níveis de campainha para o módulo interno, siga o procedimento:

- 1. Pressione a tecla cam3 por três segundos. Será emitido um bipe de confirmação e a tecla 🎓 piscará, juntamente com as teclas 🖝 e 🖘;
- 2. Para selecionar o volume da campainha, deve-se pressionar:
  - » cam1 para volume baixo.
  - » cam2 para volume médio-baixo.
  - » cam 3 para volume médio-alto; ou
  - » cam 4 para volume alto.

A cada tecla pressionada, você ouvirá o volume da campainha com o volume correspondente. A tecla correspondente à campainha selecionada ficará acesa.

3. Para encerrar/confirmar o modo de programação volume da campainha, pressione a tecla 🙆. As teclas 🏈, 📼 e 📼 param de piscar e um bipe de confirmação será emitido.

Caso não seja acionada nenhuma tecla por 30 segundos, será emitido um bipe de erro e retorna-se para a configuração anterior.

#### 8.5. Tipos de campainha

Para escolher um dos tipos de campainha, siga o procedimento:

- 1. Com a tela do módulo interno desligada, pressione a tecla cama por três segundos. Será emitido um bipe de confirmação e a tecla 🕜 piscará, juntamente com as teclas 🕞 e 🕞.
- 2. Para selecionar uma campainha de toque interno, deve-se pressionar:
  - » cam1 para campainha 1.
  - » cam 2 para campainha 2.
  - » cam 3 para campainha 3, ou
  - » cam 4 para campainha 4.

A cada tecla pressionada, você ouvirá o tom da campainha correspondente.

A tecla correspondente à campainha selecionada ficará acesa.

3. Para encerrar/confirmar o modo de programação do tipo de campainha, pressione a tecla 🕜. As teclas 🏈, 😑 e 🕞 param de piscar e um bipe de confirmação será emitido.

Caso não seja acionada nenhuma tecla por 30 segundos, será emitido um bipe de erro e retorna-se para a configuração anterior.

### 9. Programações avançadas

As programações avançadas são menos usuais e são acessadas através de um código de programação. Para programar, deve-se pressionar a tecla correspondente por três segundos. É possível programar as seguintes funções:

- » (3 segundos) + cam1 + cam1 : senha para a abertura da fechadura via teclado do módulo interno.
- » (3 segundos) + (am1) + (am2): tempo de desligamento das chamadas.
- » (-1) (3 segundos) + (am) + (am) : tempo de retardo para indicação de porta aberta.
- » (3 segundos) + cam1 + cam4 : números de toques da campainha.
- » (3 segundos) + (am2) + (am1): habilita/desabilita atendimento automático pela linha telefônica.
- » (-1) (3 segundos) + (am2) + (am2) : habilita/desabilita a entrada Vídeo 4 como saída de vídeo.

#### 9.1. Senha interna de acionamento das fechaduras

Para aumentar a sua segurança, é possível incluir no módulo interno senhas para o acionamento das fechaduras do módulo externo. Essas senhas são uma combinação de quatro dígitos com as teclas (am), (am2), (am3) e (am4). Para isso, siga o procedimento:

- 1. Com a tela do módulo interno desligada, pressione a tecla 💽 por três segundos. Será emitido um bipe de confirmação;
- 2. Digite Cam1 + Cam1. A tecla 🕜 piscará, juntamente com as teclas Cam1 e Cam2;
- 3. Digite uma combinação com quatro dígitos utilizando as teclas cam1, cam2, cam3 ou cam4 para definir a senha;

4. Pressione a tecla 🕜 para encerrar/confirmar. Neste momento, as teclas 🅜, 💶 e 📼 param de piscar e um bipe de confirmação será emitido.

Após programada, a senha estará automaticamente habilitada e será utilizada para o acionamento das duas saídas (fechadura 1 e fechadura 2). Para o acionamento, tecle a fechadura a ser aberta e em seguida tecle a senha de acionamento gravada.

- **Obs.:** » Caso não seja digitada a combinação correta ou nenhuma tecla seja pressionada por 30 segundos, será emitido um bipe de erro e retorna-se para a configuração anterior.
  - » A tecla sigame cancela a programação em qualquer momento e retorna à configuração anterior.

## 9.2. Apagar/cancelar senha interna de abertura de fechadura, restaurar senha de acesso do telefone e senha de abertura de fechadura por telefone

Este procedimento apaga e desabilita a senha utilizada para abrir a fechadura através do módulo interno e também restaura e desabilita a senha de acesso ou abertura de fechadura utilizada no aparelho telefônico, ambas habilitadas nas respectivas programações.

- 1. Com a tela do módulo interno desligada, pressione a tecla 📻 por três segundos. Será emitido um bipe de confirmação;
- 2. Pressione **cam1** + **cam1**. A tecla **(**) piscará, juntamente com as teclas **(-1**) e **(-2**);
- 3. Pressione on por três segundos para apagar a senha do módulo interno; ou
- 4. Pressione por três segundos para restaurar a senha de acesso para 1234.

**Obs.:** » Não é necessário pressionar a tecla **C** para encerrar/confirmar a programação.

- » Caso não seja acionada a combinação correta ou nenhuma tecla seja pressionada por 30 segundos, será emitido um bipe de erro, retornando para a configuração anterior.
- » A tecla sume cancela a programação em qualquer momento e retorna à configuração anterior.

#### 9.3. Programação de desligamento das chamadas

Este procedimento define o tempo máximo de conversa entre módulo interno e externo, o mesmo tempo máximo utilizado para conversas com telefone. Pode-se escolher entre quatro opções:

- 1. Com a tela do módulo interno desligada, pressione a tecla 🕞 por três segundos. Será emitido um bipe de confirmação;
- 2. Digite cam1 + cam2 . A tecla 🕜 piscará, juntamente com as teclas 💶 e 💶2;
- 3. Para selecionar o tempo, deve-se pressionar:
  - » A tecla **cam1** para 1 minuto.
  - » A tecla cam2 para 2 minutos.
  - » A tecla cam 3 para 3 minutos.
  - » A tecla cam4 para 4 minutos.
- A tecla correspondente ficará acesa.
- 4. Pressione a tecla 🕜 para encerrar/confirmar. Nesse momento, as teclas 🕜, 📻 e 😋 param de piscar e um bipe de confirmação será emitido.
- **Obs.:** » Caso não seja acionada a combinação correta ou nenhuma tecla seja pressionada por 30 segundos, será emitido um bipe de erro e retorna-se para a configuração anterior.
  - » A tecla signe cancela a programação em qualquer momento e retorna à configuração anterior.

#### 9.4. Programação de tempo de retardo para indicação de porta aberta

Este procedimento define o tempo de retardo para indicação de que a porta foi aberta, quando configurada a função de sensor de porta aberta.

- 1. Com a tela do módulo interna desligada, pressione a tecla 💽 por três segundos. Será emitido um bipe de confirmação;
- 2. Digite cam1 + cam3. A tecla 🕜 piscará, juntamente com as teclas 💽 e 💶 ;
- 3. Para selecionar o tempo de retardo, deve-se pressionar:
  - » A tecla **cam1** para indicação imediata (padrão de fábrica).
  - » A tecla cam2 para indicação após 30 segundos.

- » A tecla cam 3 para indicação após 1 minuto.
- » A tecla cam4 para indicação após 2 minutos.

A tecla correspondente ficará acesa.

4. Pressione a tecla 🕜 para encerrar. Neste momento, as teclas 🕝, 📼 e 📼 param de piscar e um bipe de confirmação será emitido.

**Obs.:** caso não seja acionada nenhuma tecla por 30 segundos, será emitido um bipe de erro e retorna-se para a configuração anterior.

#### 9.5. Programação do número de toques da campainha

Este procedimento define o número de chamadas que o porteiro irá enviar para o acionamento da campainha.

- 1. Com a tela do módulo interno desligada, pressione a tecla 💽 por três segundos. Será emitido um bipe de confirmação;
- 2. Digite cam1 + cam4. A tecla 🕜 piscará, juntamente com as teclas 💽 e 💶2;
- 3. Para selecionar o número de toques, deve-se pressionar:
  - » A tecla **cam1**, para 1 toque.
  - » A tecla cam 2, para 3 toques.
  - » A tecla cam 3, para 5 toques.
  - » A tecla cam4, para 20 toques (padrão de fábrica).

Após a seleção da opção desejada, a tecla correspondente permanecerá acesa.

4. Pressione a tecla 🕜 para encerrar/confirmar. Neste momento, as teclas 🕝, 📼 e 📼 param de piscar e um bipe de confirmação será emitido.

**Obs.:** caso não seja acionada nenhuma tecla por 30 segundos, será emitido um bipe de erro e retorna-se para a configuração anterior.

- Atenção: » Quando instalados dois módulos internos, é necessário que ambos estejam configurados com o mesmo número de toques de campainha.
  - » Quando habilitada a função Siga-me, deve-se programar os dois módulos internos com a opção de 20 toques de campainha.

#### 9.6. Programação de atendimento automático via telefone

Esta função realiza de forma rápida a comunicação com o módulo externo, bastando gerar uma ligação para o videoporteiro. Habilitada esta função, é possível comunicar-se com o ambiente externo tendo acesso ao acionamento das fechaduras. Para habilitar esta função, siga o procedimento:

- » Com a tela do módulo interno desligada, pressione a tecla 🕤 por três segundos. Será emitido um bipe de confirmação;
- » Digite cam2. A tecla 🕜 piscará, juntamente com as teclas 💽 e 👥;
- » Digite Cam1. A tecla Cam1 ficará ligada, indicando que o atendimento automático foi selecionado;
- » Pressione a tecla 🕜 para encerrar. Neste momento, as teclas 🕜, 📻 e 🗪 param de piscar e um bipe de confirmação será emitido.

Obs.: o aparelho vem de fábrica com o atendimento automático desabilitado.

#### 9.7. Desabilitar o atendimento automático

- 1. Com a tela do módulo interna desligada, pressione a tecla 💽 por três segundos. Será emitido um bipe de confirmação;
- 2. Digite cam2. A tecla 🕜 piscará, juntamente com as teclas 🕞 e 😋;
- 3. Digite **cam1**. A tecla **cam1** ficará ligada, indicando que o atendimento automático foi selecionado;
- 4. Pressione a tecla 🕜 para encerrar/confirmar. Neste momento, as teclas 🌈, 📼 e 📼 param de piscar e um bipe de confirmação será emitido.

**Obs.:** caso não seja acionada nenhuma tecla por 30 segundos, será emitido um bipe de erro e retorna-se para a configuração anterior.

#### 9.8. Habilitar a entrada Vídeo 4 como saída de vídeo

Esta função permite que as imagens mostradas no módulo interno possam ser divididas e integradas com outros dispositivos, como monitores de vídeo e aparelhos de TV, inclusive para a gravação dos sinais do videoporteiro em DVRs.

Para programá-las, siga o procedimento:

- 1. Com a tela do monitor desligada, pressione a tecla 💓 por três segundos. Será emitido um bipe de confirmação;
- 2. Pressione cam2 . A tecla 🕜 piscará, juntamente com as teclas 💶 e 💶 ;
- 3. Pressione a tecla cam2 para habilitar o sinal de *Vídeo 4* como saída. A tecla cam2 ficará acesa;
- 4. Pressione a tecla 🕜 para encerrar/confirmar. As teclas 🕜, 📼 e 📼 param de piscar e será emitido um bipe de confirmação.

Obs.: Vídeo 4 vem de fábrica como entrada de vídeo.

#### 9.9. Desabilitar Vídeo 4 como saída de vídeo

- 1. Com a tela do monitor desligada, pressione a tecla 💽 por três segundos. Será emitido um bipe de confirmação;
- 2. Digite Cam2. A tecla C piscará, juntamente com as teclas O e O ;
- 3. Digite cam2. A tecla cam2 irá desligar, indicando que Vídeo 4 foi desabilitada como saída de vídeo;
- 4. Pressione a tecla 🕜 para encerrar/confirmar. As teclas 🏈, 🕞 e 🖘 param de piscar e será emitido um bipe de confirmação.

### 10. Instalação Siga-me

Para a utilização da função *Siga-me*, basta a instalação de uma linha telefônica/ramal de PABX na posição *Linha tel* do monitor IV 7000 HS. Após a instalação, siga os passos abaixo para realizar a programação da função.

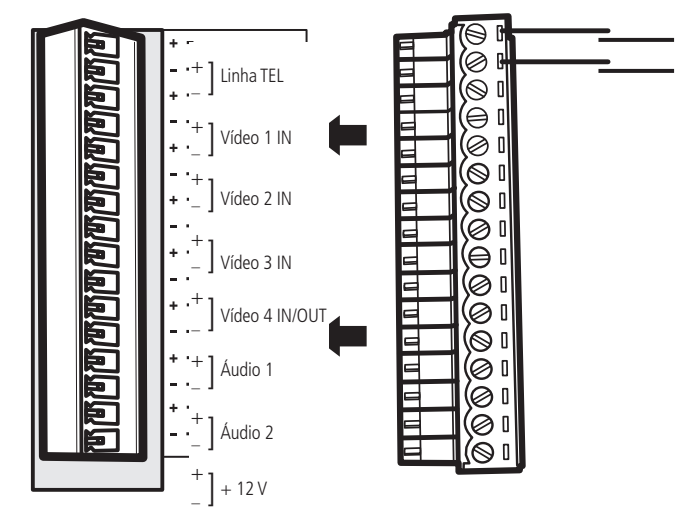

Módulo interno

## 11. Programação da função Siga-me

O videoporteiro pode ser conectado a uma linha telefônica/ramal PABX, para o uso da função *Siga-me*, possibilitando o atendimento remoto do visitante e o acionamento das fechaduras.

Para utilização da função Siga-me basta a instalação de uma linha telefônica/ramal PABX na posição Linha tel do módulo interno de áudio e vídeo.

Importante: quando for programar a função Siga-me, habilite o viva-voz do seu telefone. Assim, você poderá ouvir os bipes de confirmação.

Após a instalação siga os passos:

- 1. Faça uma ligação para a linha telefônica/ramal PABX instalado no videoporteiro. Ao receber o sinal de chamada, a tecla de atendimento 🕜 do monitor irá piscar;
- 2. Pressione a tecla de atendimento 🕜 por 3 segundos para atender a ligação. Serão emitidos dois bipes de confirmação no telefone;
- 3. Digite \*1234 (senha-padrão de fábrica). Essa senha é necessária para acessar o modo de programação do videoporteiro. Serão emitidos dois bipes de confirmação no telefone ou um bipe continuo de erro, caso não seja a senha correta; Obs.: caso a senha tenha sido alterada deve-se utilizar a nova senha.
- Digite: \*1 + número do telefone (poderá acrescentar até 20 dígitos) + \*. O número do telefone é o número para onde será desviada a chamada. Após programação serão emitidos dois bipes de confirmação;
- Digite: \*4 + N + \*. O N é o número de toques para chamar entre o módulo externo e interno antes de desviar a chamada. É possível programar de 1 a 9 toques (padrão: 5). Após programação serão emitidos dois bipes de confirmação;
- 6. Pressione a tecla # do telefone para sair da programação. A ligação será finalizada.

## 12. Habilitar o Siga-me

Uma vez programado o *Siga-me*, é necessário habilitá-la no módulo interno para funcionamento. Para isso, pressione a tecla forma por 3 segundos. Será emitido um bipe de confirmação e a tecla ficará acesa.

Para desabilitar, pressione a tecla some por 3 segundos, a tecla irá apagar indicando que a função foi desabilitada.

## 13. Acionamento das fechaduras via Siga-me

Após a comunicação realizada entre o videoporteiro e o telefone que recebeu a chamada, você poderá acionar as fechaduras instaladas.

- » Para acionar a Fechadura 1 (portão social), pressione 1\*.
- » Para acionar a Fechadura 2 (portão de garagem), pressione 2\*.
- Atenção: » Para o perfeito funcionamento da função Siga-me e o acionamento das fechaduras verifique se sua operadora disponibiliza sinalização DTMF.
  - » Quando instalados dois módulos internos, certifique-se de que o módulo no qual não foi instalada a linha telefônica esteja configurado com o número de toques igual a 20 e com a programação do tempo de conversação (desligamento das chamadas) para 4 minutos. Para mais detalhes referentes a essas programações, verifique o item 9. Programações avançadas neste manual.
  - » Quando o *Siga-me* for configurado para realizar uma chamada para celular e a ligação não for atendida ou o celular estiver fora de área, será enviada uma mensagem da operadora para o módulo externo informando que o celular está fora de área ou desligado.

**Obs.:** para mais informações referentes à instalação e/ou programação do produto, consulte o manual do usuário no site www.intelbras.com.br.

## 14. Reset geral

Utilizado para restaurar e desfazer todas as programações, retornando-as para o padrão de fábrica. Também restaura as senhas para os valores-padrão.

- 1. Com a tela do módulo interno desligada, pressione a tecla 🗪 por três segundos. Será emitido um bipe de confirmação e todas as teclas piscarão;
- 2. Pressione a sequência cam4 + cam3 + cam2 + cam1 + cam1 + cam2 + cam3 + cam4;

3. Todas as teclas ficam apagadas e as configurações retornarão para o padrão de fábrica.

**Obs.:** para mais informações referentes à instalação e/ou programação do produto, consulte o manual do usuário no site www.intelbras.com.br.

## 15. Dúvidas frequentes

| Dúvida                                      | Causa e solução                                                                                                    |
|---------------------------------------------|----------------------------------------------------------------------------------------------------|
| O monitor não mostra                        | Verifique se:<br>» Ambos os módulos estão ligados à rede elétrica.                                                                                                    |
| nenhuma imagem                              | » O ajuste de brilho do produto está devidamente configurado.                                                                                                    |
| nennuna inageni                             | » As conexões do vídeo, entre os módulos interno e externo, estão ligadas corretamente. Verifique a polaridade<br>das conexões.                                                                                     |
|                                             | Verifique se:                                                                                                    |
| A imagem do monitor                         | » O cabo utilizado está de acordo com o especificado/indicado no manual.                                                                                                    |
| apresenta ruído                             | » A instalação está de acordo com o especificado/indicado no manual, não contendo outras instalações na mesma<br>tubulação, com cabos de alta tensão, rede e outros equipamentos elétricos que possam causar ruído. |
|                                             | Verifique se:                                                                                                    |
| Funçao <i>Siga-me</i> nao                   | » A conexão da linha telefônica está funcionando.                                                                                                    |
| Tunciona                                    | » O segundo módulo interno está configurado para 4 minutos de tempo de conversação e 20 toques de campainha.                                                                                                    |
| Não consigo realizar                        | Verifique se:                                                                                                    |
| o acionamento das<br>fechaduras remotamente | » sua linha telefônica/PABX permite sinalização DTMF.                                                                                                    |

## Gabarito de furação

Utilize o gabarito de furação para aumentar a precisão na hora de instalar os parafusos.

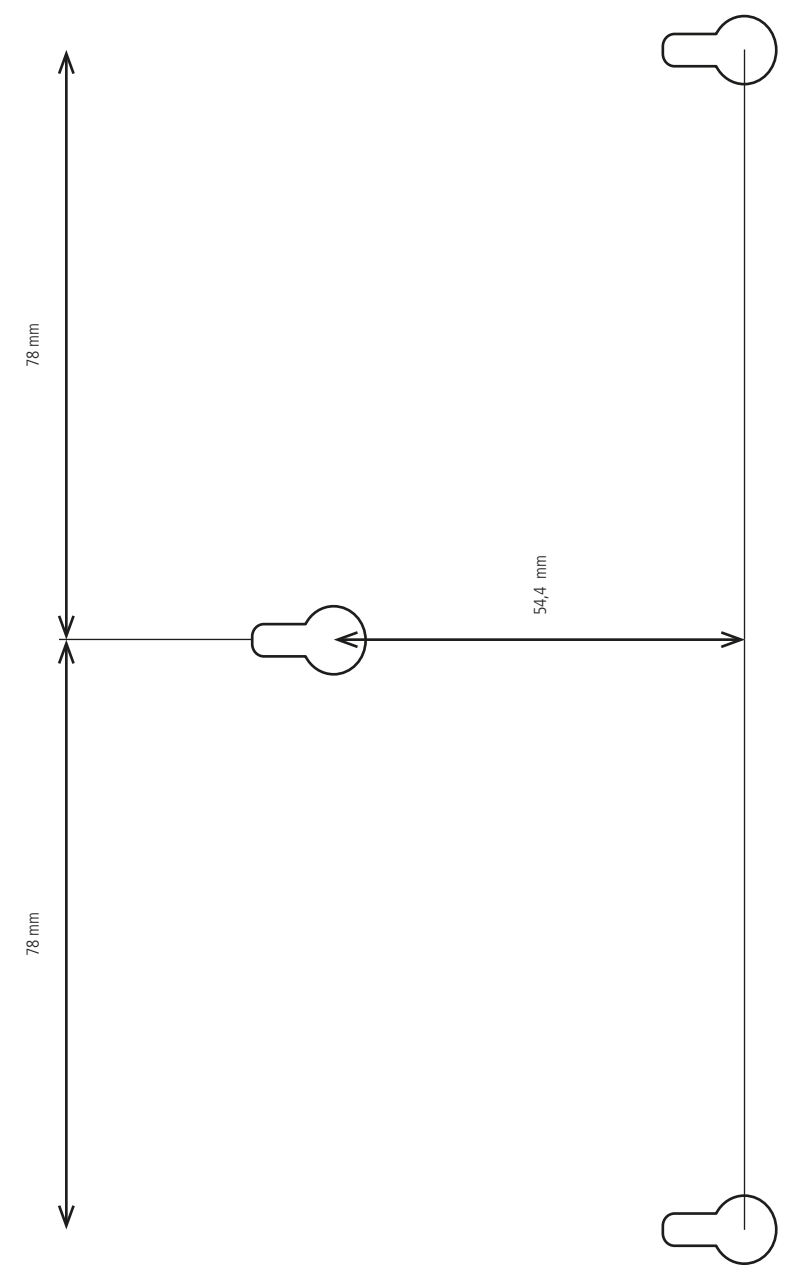

Gabarito de furação

## Termo de garantia

Fica expresso que esta garantia contratual é conferida mediante as seguintes condições:

| Nome do cliente:       |              |
|------------------------|--------------|
| Assinatura do cliente: |              |
| № da nota fiscal:      |              |
| Data da compra:        |              |
| Modelo:                | Nº de série: |
| Revendedor:            |              |
|                        |              |

- 1. Todas as partes, peças e componentes do produto são garantidos contra eventuais vícios de fabricação, que porventura venham a apresentar, pelo prazo de 1 (um) ano sendo este de 90 (noventa) dias de garantia legal e 9 (nove) meses de garantia contratual –, contado a partir da data da compra do produto pelo Senhor Consumidor, conforme consta na nota fiscal de compra do produto, que é parte integrante deste Termo em todo o território nacional. Esta garantia contratual compreende a troca gratuita de partes, peças e componentes que apresentarem vício de fabricação, incluindo as despesas com a mão de obra utilizada nesse reparo. Caso não seja constatado vício de fabricação, e sim vício(s) proveniente(s) de uso inadequado, o Senhor Consumidor arcará com essas despesas.
- 2. A instalação do produto deve ser feita de acordo com o Manual do Produto e/ou Guia de Instalação. Caso seu produto necessite a instalação e configuração por um técnico capacitado, procure um profissional idôneo e especializado, sendo que os custos desses serviços não estão inclusos no valor do produto.
- 3. Constatado o vício, o Senhor Consumidor deverá imediatamente comunicar-se com o Serviço Autorizado mais próximo que conste na relação oferecida pelo fabricante – somente estes estão autorizados a examinar e sanar o defeito durante o prazo de garantia aqui previsto. Se isso não for respeitado, esta garantia perderá sua validade, pois estará caracterizada a violação do produto.
- 4. Na eventualidade de o Senhor Consumidor solicitar atendimento domiciliar, deverá encaminhar-se ao Serviço Autorizado mais próximo para consulta da taxa de visita técnica. Caso seja constatada a necessidade da retirada do produto, as despesas decorrentes, como as de transporte e segurança de ida e volta do produto, ficam sob a responsabilidade do Senhor Consumidor.
- 5. A garantia perderá totalmente sua validade na ocorrência de quaisquer das hipóteses a seguir: a) se o vício não for de fabricação, mas sim causado pelo Senhor Consumidor ou por terceiros estranhos ao fabricante; b) se os danos ao produto forem oriundos de acidentes, sinistros, agentes da natureza (raios, inundações, desabamentos, etc.), umidade, tensão na rede elétrica (sobretensão provocada por acidentes ou flutuações excessivas na rede), instalação/uso em desacordo com o manual do usuário ou decorrentes do desgaste natural das partes, peças e componentes; c) se o produto tiver sofrido influência de natureza química, eletromagnética, elétrica ou animal (insetos, etc.); d) se o número de série do produto tiver sido adulterado ou rasurado; e) se o aparelho tiver sido violado.
- 6. Esta garantia não cobre perda de dados, portanto, recomenda-se, se for o caso do produto, que o Consumidor faça uma cópia de segurança regularmente dos dados que constam no produto.
- 7. A Intelbras não se responsabiliza pela instalação deste produto, e também por eventuais tentativas de fraudes e/ou sabotagens em seus produtos. Mantenha as atualizações do software e aplicativos utilizados em dia, se for o caso, assim como as proteções de rede necessárias para proteção contra invasões (hackers). O equipamento é garantido contra vícios dentro das suas condições normais de uso, sendo importante que se tenha ciência de que, por ser um equipamento eletrônico, não está livre de fraudes e burlas que possam interferir no seu correto funcionamento.

Sendo estas as condições deste Termo de Garantia complementar, a Intelbras S/A se reserva o direito de alterar as características gerais, técnicas e estéticas de seus produtos sem aviso prévio.

O processo de fabricação deste produto não é coberto pelos requisitos da ISO 14001.

Todas as imagens deste manual são ilustrativas.

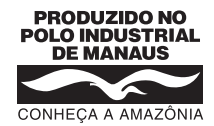

## intelbras

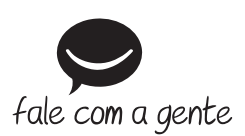

Suporte a clientes: (48) 2106 0006 Fórum: forum.intelbras.com.br Suporte via chat: intelbras.com.br/suporte-tecnico Suporte via e-mail: suporte@intelbras.com.br SAC: 0800 7042767 Onde comprar? Quem instala?: 0800 7245115

Produzido por: Intelbras S/A – Indústria de Telecomunicação Eletrônica Brasileira Av. Tefé, 3105 – Japiim – Manaus/AM – 69078-000 – CNPJ 82.901.000/0015-22 IE (SEFAZ-AM): 06.200.633-9 – www.intelbras.com.br

02.18 Indústria brasileira